## ASQUITH GIRLS HIGH SCHOOL STUDENT INSTRUCTIONS FOR GOOGLE CLASSROOM

## Logging In to Google Classroom

Step 1 – Students will need to log in to their Department of Education student portal,

Go to - https://education.nsw.gov.au/

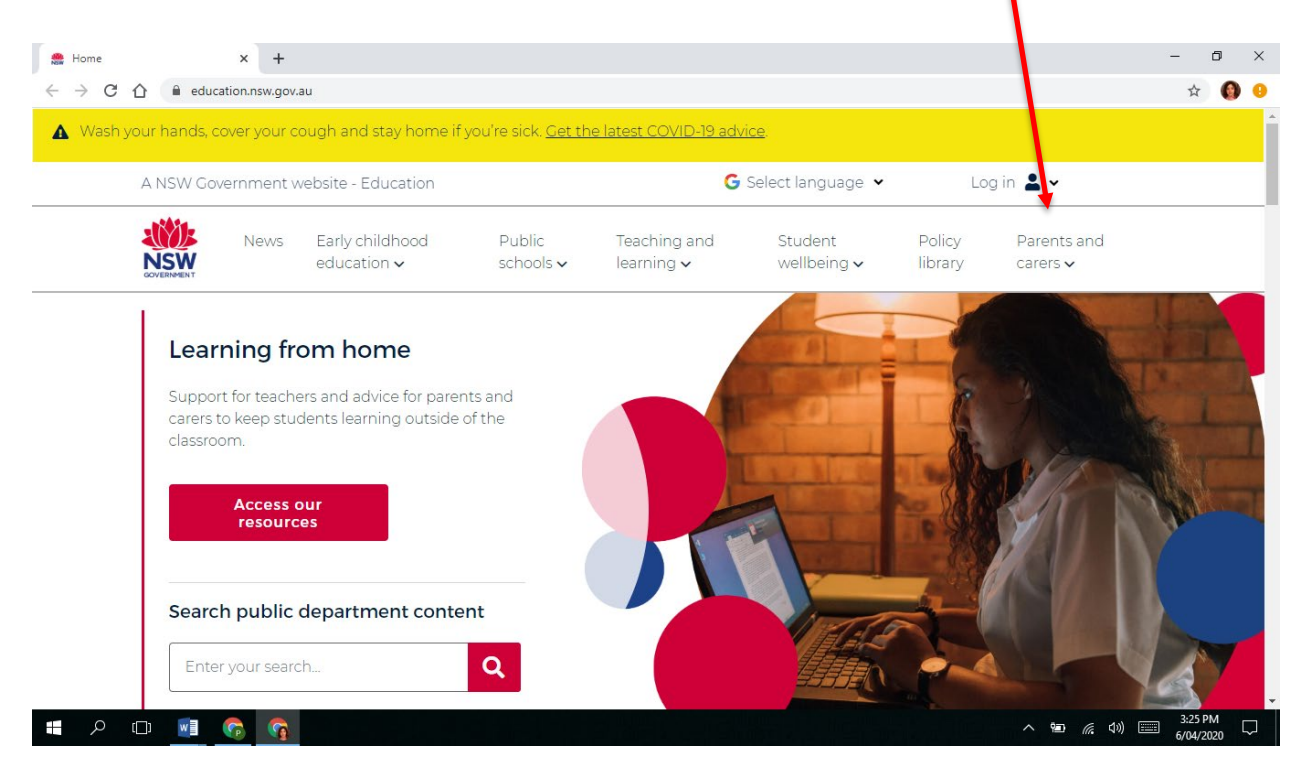

## Step 2 - Access the student portal login

| <ul> <li>Parent    ♣ Home -  </li></ul>                                                                                                    | School   🕄                | operati   🔓 Google   📥 Rei | ent 🛛 📑 Getting 🛛 🖪 Year                             | 11 📑 Untitleo 🌨 Insio 🗙 🕂                               | - 0 ×     |
|----------------------------------------------------------------------------------------------------|---------------------------|----------------------------|------------------------------------------------------|---------------------------------------------------------|-----------|
| Wash your hands, cover your cough and stay home if your cough and stay home if your cough and stay home if your cough and stay home if you have a start of the start of the st | ou're sick. <u>Get th</u> | e latest COND-19 advi      | <u>ce for staff</u> .                                | Staff                                                   |           |
| A NSW Government website - Education Select language 🗸                                                                                                    |                           |                            | <ul> <li>Staff portal</li> <li>Inside the</li> </ul> |                                                         |           |
| News Early childhood<br>education ~                                                                                                    | Public<br>schools 🗸       | Teaching and<br>learning 🗸 | Sturient<br>wellbeing 🗸                              | department (staff<br>intranet)<br>Edit this page        |           |
| Inside the department                                                                                                    | Staff only                |                            |                                                      | Students<br>Student portal<br>Key links for<br>students |           |
| ☆ > Inside the department                                                                                                    | _                         |                            | Staff es                                             | ; Other users                                           |           |
| Inside the department                                                                                                    |                           |                            | 💄 Email                                              |                                                         |           |
|                                                                                                    |                           |                            | 💄 Staff p                                            | <ul> <li>Forgot password</li> </ul>                     |           |
|                                                                                                    |                           |                            | 💄 SAP po                                             | ortal                                                   |           |
| https://portal.def.nsw.edu.au  Operations Manuapdf  PAGE 85 on Opdocx                                                                                                    | AGHS Learning frde        | ocx 🔨 🖬 QHS Thurs          | iday.jpg ^ 🖻                                         | QHS Wednesday.jpg                                       | Show all  |
|                                                                                                    |                           |                            |                                                      | ~ ₩ (c 4))                                              | 6/04/2020 |

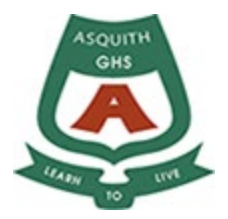

| 🐡 Department of Education 🛛 🗙 🕂                      |                                                                                                    | - 0 ×                                 |
|------------------------------------------------------|----------------------------------------------------------------------------------------------------|---------------------------------------|
| ← → C ☆ 🏻 sso.det.nsw.edu.au/sso/XUI/?goto=https://p | portal.det.nsw.edu.au#login/                                                                                                    | գ 🌒 🔒                                 |
| NSW DEPARTMENT OF EDUCA                              | TION                                                                                                    | *                                     |
|                                                      | Login with you DoE account<br>User ID<br>Enter your user ID<br>Example: jane.citizeni<br>Password<br>Enter your password<br>Log in<br>Forgot your password?<br>Have trouble logging in? |                                       |
|                                                      |                                                                                                    |                                       |
|                                                      |                                                                                                    |                                       |
| a 🖉 🚺 🖬                                              | <u>^</u>                                                                                                    | 13:02 PM<br>の (点 句)) (二) 6/04/2020 〇〇 |

**Step 4** – On the student portal home page, select G Suite (Google Apps for Education) from the Learning tab

| 🌺 Home - Student Portal - Departm 🗙                                                          | +                                                                                                    | -                                                   |           |
|----------------------------------------------------------------------------------------------|----------------------------------------------------------------------------------------------------|-----------------------------------------------------|-----------|
| $\leftrightarrow$ $\rightarrow$ C $\triangle$ $\stackrel{\text{\tiny left}}{}$ portal.det.ns | w.edu.au/group/middle                                                                                | ☆                                                   | <b>()</b> |
| NSW Department of Education                                                                  |                                                                                                    |                                                     |           |
| Student Portal                                                                               |                                                                                                    | Jasmine Ba                                          | atey      |
| 💼 Home                                                                                       | You have 1 unread notifications<br>Click here to view your unread notifications                      |                                                     | - 1       |
| 💼 Email                                                                                      | Search Hide                                                                                          | 🖉 My bokmarks Hide                                  | - 1       |
| Oliver Library                                                                               | Google Q Enter your search words here. Search                                                        | List name                                           | - 1       |
| 📲 Help                                                                                       | 25 Calendar Hide                                                                                     | Nameyour custom bookmarks list here                 | - 1       |
| 🛕 Notifications 🚺                                                                            | We need you to verify who you are to Google so that we can look at your calendars. Please select the | Create ne v list                                    | - 1       |
| 🥜 Change password                                                                            | Authorise button below.                                                                              | Eearning Hide                                       |           |
| ⑦ Secret Questions                                                                           |                                                                                                    | G Suite (Google Apps for Education)                 |           |
| E Change Colours                                                                             |                                                                                                    | Microsoft Office 365<br>Premier's Reading Challenge |           |
| student-googleapps.education.nsw.gov.au                                                      |                                                                                                    | o Cofety I/ide                                      | -         |
| 🖶 🔎 🖽 🚺 🍖                                                                                    |                                                                                                    | ^ ነ፼                                                | D20       |

After selecting G Suite (Google Apps for Education), students might be asked to verify their identity. If they are asked to do so, students should check that their details are correct, then select *Continue*.

Step 3 – Students need to sign in using their DoE username and password in the fields below.

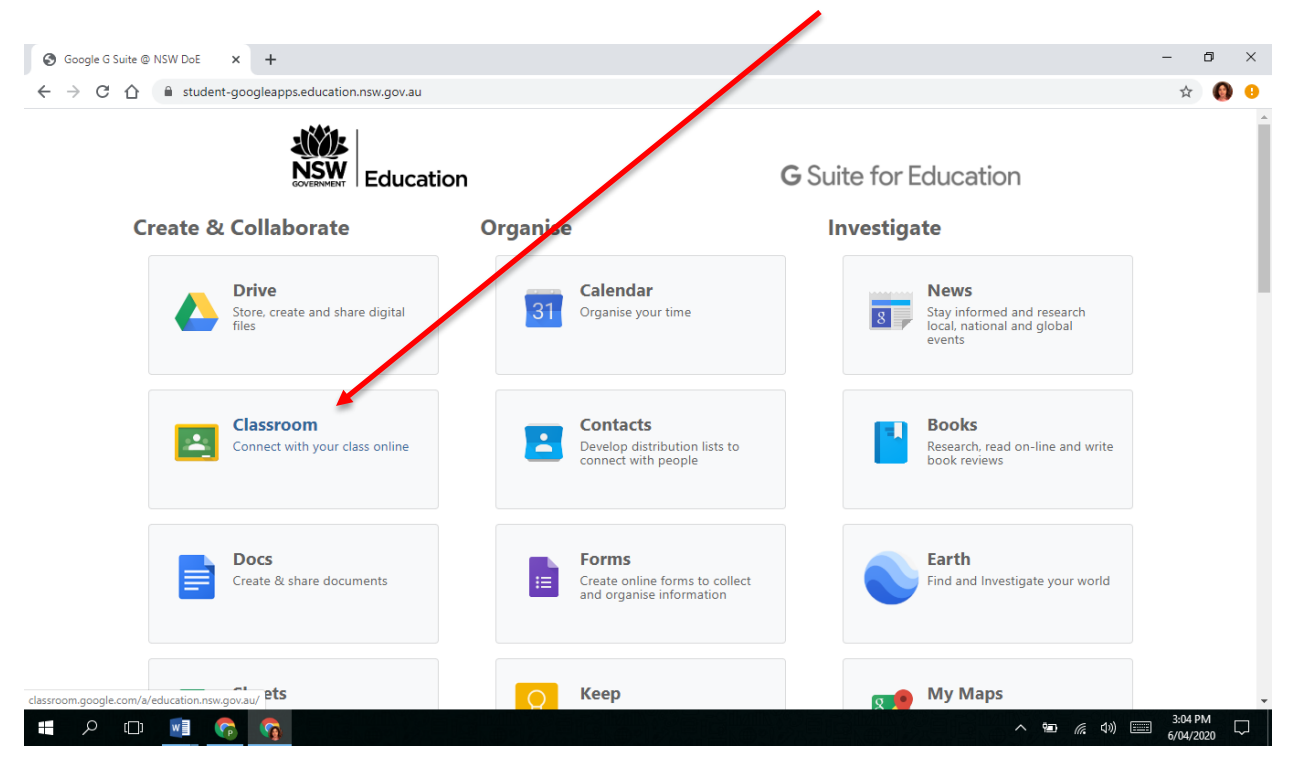

**Step 7** – If students have already joined classes, they can select the class for the lesson that they plan to work on

| → C ①              | .com/h                        |                             |                   | $\mathbf{i}$                                            | ÷          |
|--------------------|-------------------------------|-----------------------------|-------------------|---------------------------------------------------------|------------|
| Year 12 Careers    | Year 11 Career                | rs <b>P : Yea</b><br>102 st | r 10 Careers      | 7E Numer<br>17 students<br>Due Wednesday<br>Probability | acy AGHS 2 |
| ~*                 |                               | ~ □                         | ~*                |                                                         | ~ □        |
| ear 7 2020 - 7TEAM | Year 11 & Year<br>46 students | 12 PDH AGH                  | HS Wellbeing Team | 12PDHPE<br>31 students                                  |            |

If students need to join a class, they must follow the next steps

Step 5 - On the G Suite for Education dashboard, select Classroom

## Joining a Class

**Step 1** - To join a class, students must click on the + symbol in the top right corner of the page.

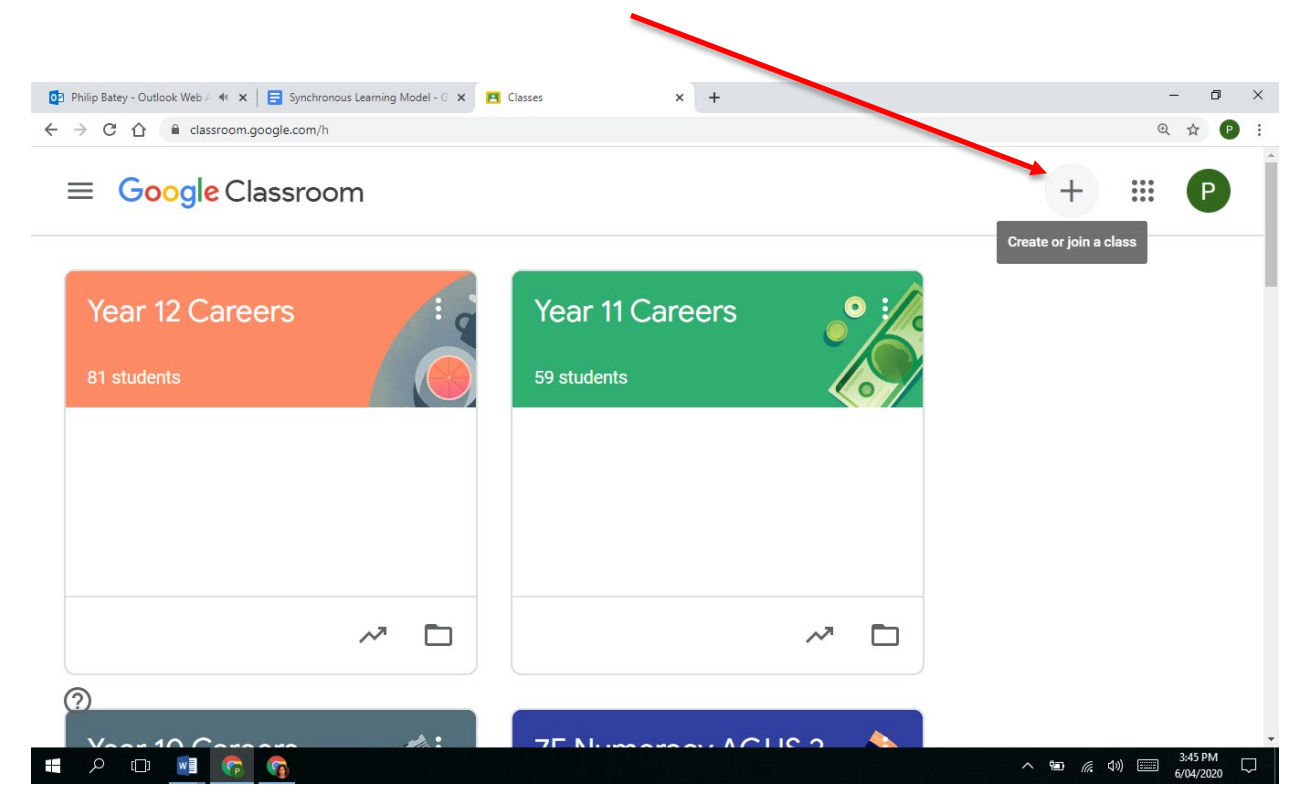

Step 2 - Enter the class code that has been provided by the teacher, then select Join

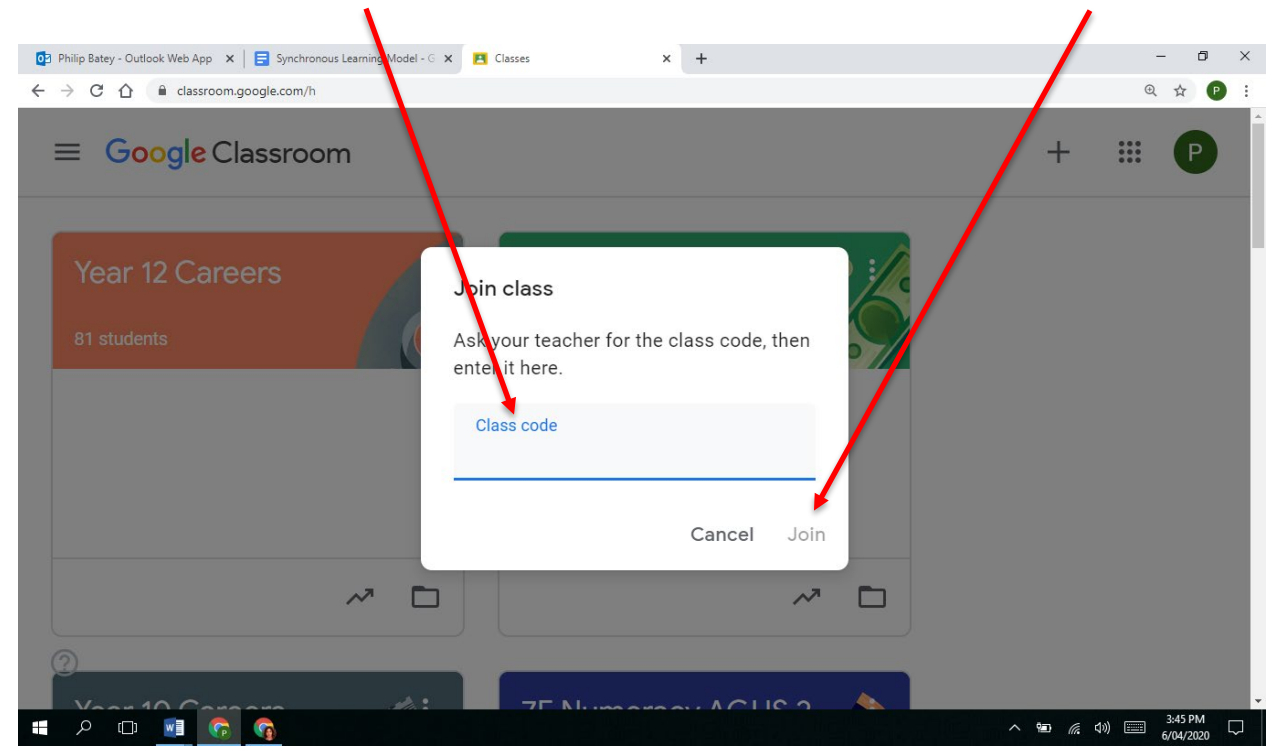